## Zadatak 3.

- Unutar Origina kreirati novi Excel dokument
- Generisati po 500 vrednosti funkcije gustine slučajnih promenljivih sa raspodelama N(0,0.5), N(0,1), N(0,2), N(0,3) iz opsega -7.5 do 7.5. (U prvu kolonu generisati slučajne brojeve iz intervala [-7.5,7.5] funkcijom (*RAND*()-0.5)\*15. Iskopirati ove vrednosti u sledeću kolonu korišćenjem funkcije paste special. U sledećoj koloni C generisati brojeve funkcijom Ci==NORMDIST(Bi,0,1,FALSE). Analogno, u narednim kolonama i ostale slučajne promenjive)
- Nacrtati grafik sa podacima iz exela (Plot->Scatter), gde za x uzeti drugu kolonu, a za y četiri naredne
- Smanjiti veličinu simbola na 3 i urediti je kao na slici dole
- . Kreirati novi Worksheet sa 5 kolona
- Prekopirati podatke iz exela u worksheet
- Sortirati u rastućem redu prema prvoj koloni sve kolone (selektovati sve kolone, kliknuti na dugme sort i u *Nested Sort Criteria* ubaciti samo prvu kolonu)
- Nacrtati podatke iz Worksheet-a, simbolima i linijama između njih, za simbole izabrati veličinu 3, a za linije debljinu 2

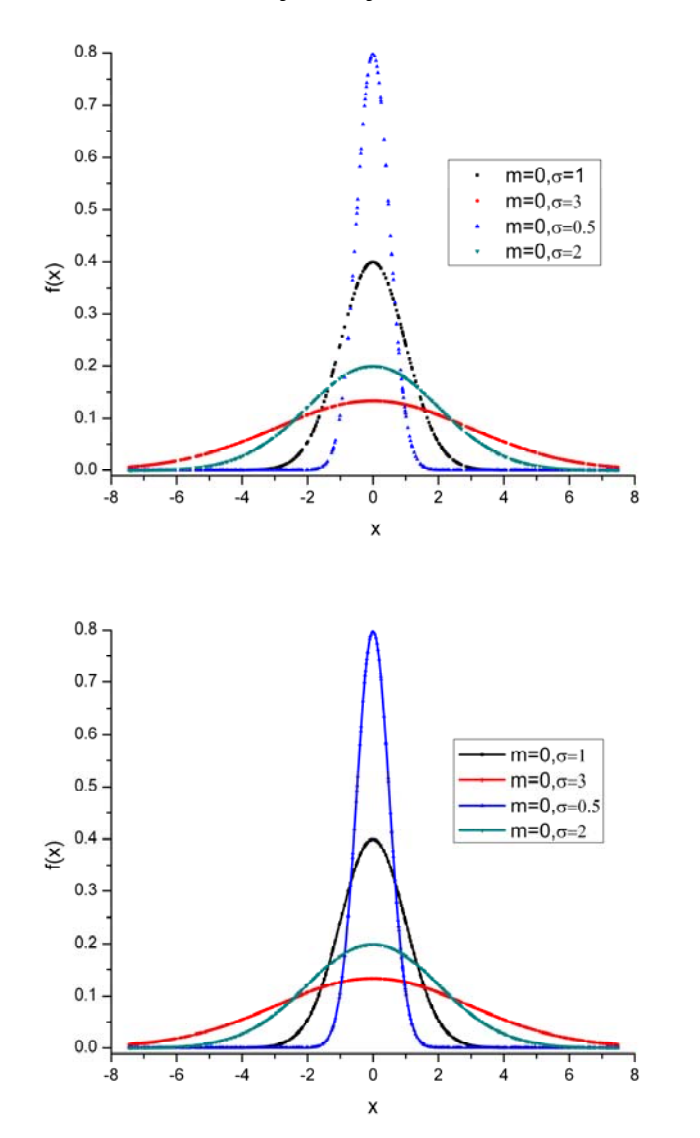